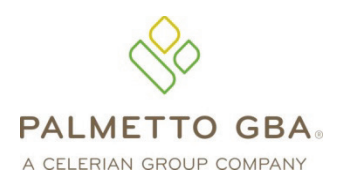

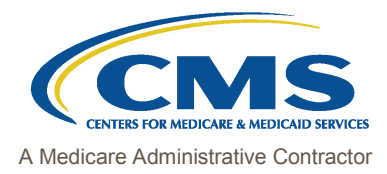

Provider Contact Center JM 855-696-0705 JJ 877-567-7271

# **PC-ACE Pro32 Reference Guide for Part B Medicare Claims**

This Reference Guide is intended for use in conjunction with the *PC-ACE Pro32 User's Manual*. Please print the *PC-ACE Pro32 Manual* from your Pro32 CD or download the manual from our website at **www.PalmettoGBA.com/Medicare**. Reference materials you should access include the *GPNet Communications Manual*, the *PC-ACE Pro32User's Manual* and the *PC-ACE Pro32 Training Modules*, all of which can be found on our website by selecting your Line of Business, EDI and Software & Manuals. **Enter the following information in the appropriate field:** 

### PAYER ID SCREEN

| Field             | Completion Information                                                                                               |  |
|-------------------|----------------------------------------------------------------------------------------------------|--|
| Payer ID          | No selection is necessary. The following Payer IDs should appear in this field.                                      |  |
|                   | 10112 JJ MEDICARE 'B' - AL                                                                                           |  |
|                   | 10212 JJ MEDICARE 'B' - GA                                                                                           |  |
|                   | 10312 JJ MEDICARE 'B' – TN                                                                                           |  |
|                   | 11202 JM MEDICARE 'B' – SC                                                                                           |  |
|                   | 11302 JM MEDICARE 'B' – VA                                                                                           |  |
|                   | 11402 JM MEDICARE 'B' - WV                                                                                           |  |
|                   | 11502 JM MEDICARE 'B' - NC                                                                                           |  |
| LOB               | Default is MCB when a Part B payer is selected                                                                       |  |
| Receiver ID       | May be left blank                                                                                                    |  |
| ISA08 Override    | May be left blank                                                                                                    |  |
| Full Description  | No selection is necessary. The following descriptions should appear in this field:                                   |  |
|                   | JJ MEDICARE 'B' - AL<br>JJ MEDICARE 'B' - GA<br>JJ MEDICARE 'B' – TN<br>JM MEDICARE 'B' – SC<br>JM MEDICARE 'B' - VA |  |
|                   |                                                                                                    |  |
|                   |                                                                                                    |  |
|                   |                                                                                                    |  |
|                   |                                                                                                    |  |
|                   | JM MEDICARE 'B' - WV                                                                                                 |  |
|                   | JM MEDICARE 'B' - NC                                                                                                 |  |
| Address & Contact | May be left blank                                                                                                    |  |
| Information       |                                                                                                    |  |
| Flags             | Only the source flag is required and should have <b>MB</b> entered into it. All other flags may be left blank.       |  |

### **PROVIDER (PROF) SCREEN**

Instructions for completing the Provider Information screen appear on page 9 of your *PC-ACE Pro32 User's Manual*. Before updating this section, you must first determine if Medicare considers your practice a Group or Solo Practice. Proceed with the instructions needed based on your provider type.

### SOLO PRACTICES: Select Create a completely new provider (all fields blank) and click OK.

| Field                      | Completion Information                                                              |
|----------------------------|-------------------------------------------------------------------------------------|
| Provider Type              | Select Solo Practice                                                                |
| Organization field through | Enter the <b>Part B Practice name and info.</b> Zip Code requires 9 Numeric digits, |
| the Contact field          | i.e. nnnnn-nnnn. Post Office and Lock Boxes are not allowed.                        |
| Provider ID/No             | Enter your National Provider Identifier (NPI) in this field.                        |

| Field                    | Completion Information                                                     |  |
|--------------------------|----------------------------------------------------------------------------|--|
| LOB                      | Right click to select MCB                                                  |  |
| Payer ID                 | Right click to select Payer ID                                             |  |
|                          |                                                                            |  |
|                          | 10112 JJ MEDICARE 'B' - AL                                                 |  |
|                          | 10212 JJ MEDICARE 'B' - GA                                                 |  |
|                          | 10312 JJ MEDICARE 'B' – TN                                                 |  |
|                          | 11202 JM MEDICARE 'B' – SC                                                 |  |
|                          | 11302 JM MEDICARE 'B' – VA                                                 |  |
|                          | 11402 JM MEDICARE 'B' - WV                                                 |  |
|                          | 11502 JM MEDICARE 'B' - NC                                                 |  |
| Тад                      | Leave blank                                                                |  |
| NPI                      | The National Provider Identifier (NPI) field is a required field.          |  |
| Tax ID/Type              | Enter your Federal Tax ID number/Social Security Number (numbers only - no |  |
|                          | dash needed). For type, right click to select the Tax ID type              |  |
| UPIN                     | Leave blank                                                                |  |
| Specialty                | Right click to select specialty.                                           |  |
| Type Org                 | Enter 001                                                                  |  |
| Taxonomy                 | Report taxonomy code, if applicable. Right click to make a selection.      |  |
| Accept Assign?           | Right click to make a selection                                            |  |
| Participating?           | Right click to make a selection                                            |  |
| Signature Ind?           | Right click to make a selection                                            |  |
| Date                     | Enter the date the Practice became a Medicare provider                     |  |
| Provider Roles: Billing, | Leave the defaults in these fields.                                        |  |
| Rendering?               |                                                                            |  |

Select Extended Info tab, right click on Provider ID / No Type and select XX for Medicare. Select SAVE.

If a Solo Practice, please skip the following instructions for Group Practices and go to Codes/Misc instructions.

GROUP PRACTICES: Select Create a completely new provider (all fields blank) and click OK.

| Field                    | Completion Information                                                     |
|--------------------------|----------------------------------------------------------------------------|
| Provider Type            | Select Group Practice                                                      |
| Group Name field through | Enter the Part B Group Practice name and info. Zip Code requires 9 Numeric |
| the Contact field        | digits, i.e. nnnnn-nnnn. Post Office and Lock Boxes are not allowed.       |
| Group ID/No              | Enter National Provider Identifier (NPI) in this field.                    |
| LOB                      | Right click to select MCB                                                  |
| Payer ID                 | Right click to select Payer ID.                                            |
|                          |                                                                            |
|                          |                                                                            |
|                          | 10312 JU MEDICARE 'B' – TN                                                 |
|                          | 11202 JM MEDICARE 'B' $-$ SC                                               |
|                          | 11302 JM MEDICARE 'B' – VA                                                 |
|                          | 11402 JM MEDICARE 'B' - WV                                                 |
|                          | 11502 JM MEDICARE 'B' - NC                                                 |
| Тад                      | Leave blank                                                                |
| NPI                      | The National Provider Identifier (NPI) field is a required field.          |
| Tax ID/Type              | Enter Federal Tax ID number/Social Security Number (numbers only - no dash |
|                          | needed). For type, right click to select the <b>Tax ID type</b>            |
| UPIN                     | Leave blank                                                                |
| Specialty                | Right click to select specialty                                            |
| Type Org                 | Right click to select 001                                                  |
| Taxonomy                 | Report taxonomy code, if applicable. Right click to make a selection       |
| Accept Assign?           | Right click to make a selection                                            |
| Participating?           | Right click to make a selection                                            |

| Field                    | Completion Information                                 |
|--------------------------|--------------------------------------------------------|
| Signature Ind?           | Right click to make a selection                        |
| Date                     | Enter the date the Practice became a Medicare provider |
| Provider Roles: Billing, | Leave the defaults in these fields.                    |
| Rendering?               |                                                        |

Select Extended Info tab, right click on Provider ID / No Type and select XX for Medicare. Select SAVE.

To add information on members of the group practice, click NEW button again. Select Inherit name/address information from the selected provider and then click OK.

| Field                    | Completion Information                                                                                                    |  |
|--------------------------|----------------------------------------------------------------------------------------------------|--|
| Provider Type            | Select 'Individual in Group'                                                                                                    |  |
| Last/First/MI            | Enter Individual Doctor's name                                                                                                    |  |
|                          | Address through the Contact Information should be pre-filled                                                                                                    |  |
| Provider ID/No           | Enter National Provider Identifier (NPI) in this field.                                                                                                    |  |
| LOB                      | Right click to select MCB                                                                                                    |  |
| Payer ID                 | Right click to select Payer ID.                                                                                                    |  |
|                          | 10112 JJ MEDICARE 'B' - AL   10212 JJ MEDICARE 'B' - GA   10312 JJ MEDICARE 'B' - TN   11202 JM MEDICARE 'B' - SC   11302 JM MEDICARE 'B' - VA   11402 JM MEDICARE 'B' - WV   11502 JM MEDICARE 'B' - NC |  |
| Тад                      | Leave blank                                                                                                    |  |
| Group Label              | Enter your group Part B Medicare Number or NPI.                                                                                                    |  |
| NPI                      | The National Provider Identifier (NPI) field is a required field                                                                                                    |  |
| Tax ID/Type              | Enter <b>Federal Tax ID number</b> (numbers only - no dash needed). For type, right click to select the <b>Tax ID type.</b>                                                                              |  |
| UPIN                     | Leave blank                                                                                                    |  |
| Specialty                | Right click to select specialty                                                                                                    |  |
| Type Org                 | Enter 001                                                                                                    |  |
| Taxonomy                 | Report taxonomy code, if applicable                                                                                                    |  |
| Accept Assign?           | Right click to make a selection                                                                                                    |  |
| Participating?           | Right click to make a selection                                                                                                    |  |
| Signature Ind?           | Right click to make a selection                                                                                                    |  |
| Date                     | Enter the <b>date</b> the Practice became a Medicare provider                                                                                                    |  |
| Provider Roles: Billing, | Billing – Y                                                                                                    |  |
| Rendering?               | Rendering - Y                                                                                                    |  |

Select **Extended Info** tab, right click on **Provider ID** / **No Type** and select **XX** for Medicare. Select **SAVE**. Repeat this step for every member of the group practice.

# **CODES/MISC SCREEN**

Click the **SUBMITTER** button.

| Field      | Completion Information |
|------------|------------------------|
| Claim Type | Choose Professional    |

After completing the fields, click the **NEW** button.

### Under the **General** tab:

| Field    | Completion Information          |
|----------|---------------------------------|
| LOB      | Right click to select MCB       |
| Payer ID | Right click to select Payer ID. |

| Field            | Completion Information                                                |
|------------------|-----------------------------------------------------------------------|
|                  | 10112 JJ MEDICARE 'B' - AL                                            |
|                  | 10212 JJ MEDICARE 'B' - GA                                            |
|                  | 10312 JJ MEDICARE 'B' – TN                                            |
|                  | 11202 JM MEDICARE 'B' – SC                                            |
|                  | 11302 JM MEDICARE 'B' – VA                                            |
|                  | 11402 JM MEDICARE 'B' - WV                                            |
|                  | 11502 JM MEDICARE 'B' - NC                                            |
| ID               | Enter your Submitter ID.                                              |
| Name and Address | Enter the name and address of the entity assigned to the Submitter ID |
| Information      | Number.                                                               |
| Country          | Leave blank                                                           |
| Contact          | Enter the Submitter Contact Name                                      |
| E-Mail           | Enter the E-Mail address of the Submitter Contact                     |

# Under the **Prepare** tab:

| Field                   | Completion Information       |
|-------------------------|------------------------------|
| Include Error Claims    | N                            |
| Submission Status       | P                            |
| EMC Output Format       | Α                            |
| ANSI Version (837 Prof) | 005010A1                     |
| ANSI Version (837 Dent) | 005010A2                     |
| ANSI Version (270)      | 005010A1                     |
| ANSI Version (276)      | Right click to select 005010 |

## Under the **ANSI Info** tab:

| Field                     | Completion Information |
|---------------------------|------------------------|
| Submitter Intchg ID Qual. | Enter 27               |
| Receiver Intchg ID Qual.  | Enter 27               |
| Acknowledgement Requested | Enter 1                |

# Click SAVE.

# **PATIENT SCREEN**

Under the **Patient** tab:

| Field                     | Completion Information                                     |
|---------------------------|------------------------------------------------------------|
| Last Name                 | Enter Patient's last name                                  |
| First Name                | Enter Patient's first name                                 |
| MI                        | Enter Patient's middle initial or may be left blank        |
| Gen                       | Enter Patient's generation identifier or may be left blank |
| Patient Control No. (PCN) | Enter Patient's account number                             |
| Address                   | Enter Patient's address                                    |
| City                      | Enter Patient's City                                       |
| State                     | Enter Patient's State                                      |
| Zip                       | Enter Patient's zip code                                   |
| Phone                     | May be left blank                                          |
| Active Patient            | Leave on default                                           |
| Sex                       | Right click to select choice                               |
| DOB                       | Enter Patient's date of birth                              |
| Marital Status            | Right click to select choice                               |
| Employment Status         | Right click to select choice                               |
| Student Status            | Right click to select choice                               |
| CBSA Code                 | Leave blank                                                |
| Discharge Status          | Right click to select choice if appropriate                |

| Field             | Completion Information                             |
|-------------------|----------------------------------------------------|
| Death Ind         | Right click to select choice                       |
| DOD               | Enter Date of death if applicable                  |
| Signature on File | Right click on and select in the second field only |
| Release of Info   | Right click to select choice                       |
| ROI Date          | Enter Release of Info date if applicable           |

**Important Note:** If the primary insurance information is other than Medicare or if the patient has secondary insurance, you must enter the insurance carrier's payer code in the **Payer ID** screen before attempting to complete the Primary Insured (Prof) or Secondary Insured (Prof) screens.

#### Under the **Primary Insured (Prof)** tab:

| Field                      | Completion Information                                               |
|----------------------------|----------------------------------------------------------------------|
| Payer ID                   | Right click to choose Payer                                          |
| Payer Name                 | Payer Name will be prefilled when the Payer ID is selected           |
| LOB                        | LOB will be prefilled when the Payer is selected                     |
| Group Name                 | Enter Group Name if Medicare is not the payer                        |
| Group Number               | Enter Group Number if Medicare is not the payer                      |
| Claim Office               | Leave blank                                                          |
| Rel                        | Right click to select choice                                         |
| Last Name                  | Enter Insured's last name if Rel is other than 18                    |
| First Name                 | Enter Insured's first name if Rel is other than 18                   |
| Insured ID                 | Enter Insured's ID if Rel is other than 18 or if the Patient Control |
|                            | Number (PCN) is an unique number (not the patient's Medicare         |
|                            | Number)                                                              |
| Address                    | Enter Insured's address if Rel is other than 18                      |
| City                       | Enter Insured's city if Rel is other than 18                         |
| State                      | Enter Insured's state if Rel is other than 18                        |
| Zip                        | Enter Insured's zip if Rel is other than 18                          |
| Sex                        | Enter Insured's sex if Rel is other than 18                          |
| DOB                        | Enter Insured's date of birth if Rel is other than 18. This field is |
|                            | required.                                                            |
| Employ Status              | Right click to make selection                                        |
| Assign of Benefits         | Right click to select choice                                         |
| Release of Info            | Right click to select choice                                         |
| Release of Info (RIO) Date | Enter Release of Info Date if applicable                             |
| Retire Date                | Leave blank                                                          |

#### Under the Secondary Insured (Prof) tab:

| Field        | Completion Information                                               |
|--------------|----------------------------------------------------------------------|
| Payer ID     | Right click to choose Payer                                          |
| Payer Name   | Payer Name will be prefilled when Payer ID is selected               |
| LOB          | Right click to select choice if Medicare is not the payer            |
| Group Name   | Enter Group Name if Medicare is not the payer                        |
| Group Number | Enter Group Number if Medicare is not the payer                      |
| Claim Office | Leave blank                                                          |
| Rel          | Right click to select choice                                         |
| Last Name    | Enter Insured's last name if Rel is other than 18                    |
| First Name   | Enter Insured's first name if Rel is other than 18                   |
| Insured ID   | Enter Insured's ID if Rel is other than 18 or if the Patient Control |
|              | Number (PCN) is an unique number (not the patient's Medicare         |
|              | Number)                                                              |
| Address      | Enter Insured's address if Rel is other than 18                      |
| City         | Enter Insured's city if Rel is other than 18                         |

| Field                      | Completion Information                                               |
|----------------------------|----------------------------------------------------------------------|
| State                      | Enter Insured's state if Rel is other than 18                        |
| Zip                        | Enter Insured's zip if Rel is other than 18                          |
| Sex                        | Enter Insured's sex if Rel is other than 18                          |
| DOB                        | Enter Insured's date of birth if Rel is other than 18. This field is |
|                            | required.                                                            |
| Employ Status              | Right click to make selection                                        |
| Assign of Benefits         | Right click to select choice                                         |
| Release of Info            | Right click to select choice                                         |
| Release of Info (RIO) Date | Enter Release of Info Date if applicable                             |
| Retire Date                | Leave blank                                                          |

Select Save.

**Important Note:** When preparing a claim file for transmission, you **must** select the correct Payer LOB and Payer ID **prior to** transmitting a file. On the **Prepare Claims** radio button, click on the LOB drop down button to select **MCB**. Click on the Payer drop down button to select the appropriate **Payer ID**. If you do not select the appropriate payer information, your claim file will be submitted with default payer information and may not process correctly.